このファイルはセキュリティ解除時に「デバイスの更新でエラーが発生しました。」と表示 された場合の解除方法をご案内しています。

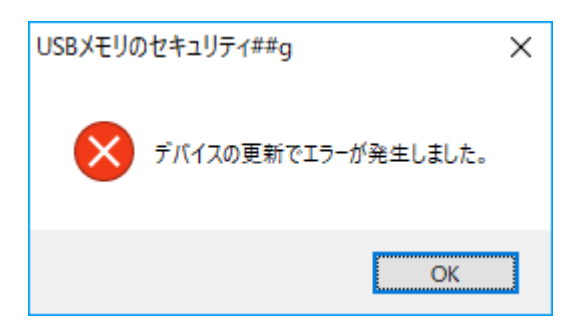

(1)「デバイスの更新でエラーが発生しました。」と表示された画面でOKボタンをクリックした後、手動によるセキュリティ解除を試しますか?」と表示される画面でOKボタンをクリックします。

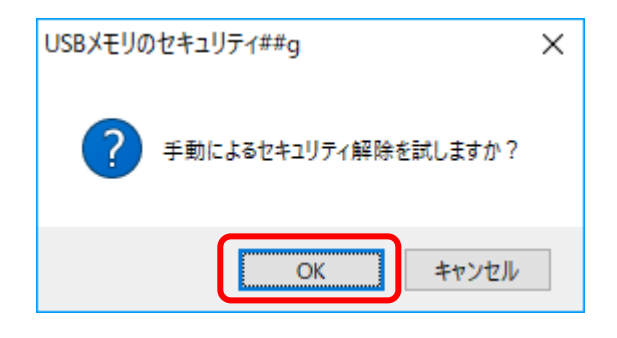

(2)「ディスクを取り外して下さい。」と表示 されたら USB メモリを USB ポートから抜い て下さい。

| USBメモリのセキュリティ##g | ×    |
|------------------|------|
| ディスクを取り外して下る     | 5(10 |
| キャンセル            |      |

(3)「ディスクを接続して下さい。」と表示さ れたら(2)でUSBメモリを抜いた時と同じ USB ポートに USB メモリを接続していただ くとセキュリティが解除された状態になりま す。

| USBメモリのセキ | Fユリティ##g      | × |
|-----------|---------------|---|
|           | ディスクを接続して下さい。 |   |
|           |               |   |
| キャンセル     |               |   |

以上です。